## 令和7年度C級レフリー認定講習会のご案内

(一社)愛知県ラグビーフットボール協会 レフリー委員長 中村 圭児

令和7年度のC級レフリー認定講習会を下記のとおり行います。

なお、スタートレフリーの資格を保有していないと、C級認定講習会に参加することができません。 ※スタートレフリーの受講・資格取得に2000円必要となります。

★スタートレフリーを取得されていない方へ → 詳細は下記 URL をご確認ください。 https://rugbyfamily.jp/workshop/8/detail

- OすでにRugbyfamilyで登録をしている方 → ログインして申込 へ
- O初めてRugbyfamilyに登録する方 → 会員登録して申込 へ ※開催県は「愛知県」で申し込んでください。

★旧システム(シクミネット)でスタートレフリーを取得された方へ

- → 新システム(Rugbyfamily)への登録申請が必要です。
- O既にRugbyfamilyに登録済みであることを前提に説明します。

①Rugbyfamilyのメニュー画面から、メンバー → 資格 → 申請 の順に選択します。
 ②「資格に関する申請はこちら」から、赤色の「申請する」のボタンをタップする。

- ③資格の種類「レフリー」→ 資格「スタートレフリー」都道府県「愛知県」→ 登録先団 体 → 「一般社団法人愛知県ラグビーフットボール協会」の順に選択し、「入力内容を確 認する」のボタンをタップする。
- ④所有している場合、「スタートレフリー」が出てきますので、順に従って登録申請してくださ い。出ない場合は、失効しているか旧システムでの登録がなかった可能性があります。

受講修了後、または登録後、証明書が発行できます。これは、スタートレフリーの資格を所持していることを証明するものです。ご自身でダウンロードし、講習会当日に受付へご提示ください。 参加申込は、以下のURLから行ってください。

https://rugbyfamily.jp/member/workshop-applying/17/detail

申し込みの締め切りは6月22日(日)必着とします。また、今年度も受講料として3,000円を徴 収しますので当日ご持参ください。

| 日時 | 令和7年6月29日(日)午前11:00より                                                                                                    |  |
|----|----------------------------------------------------------------------------------------------------|--|
| 場所 | 中京大学 豊田キャンパス(当日の詳しい場所は当日案内板を出します)<br>愛知県豊田市貝津町床立101 中京大学                                                                                                    |  |
| 必須 | <ol> <li>スタートレフリー資格(「認定証を出力する」からPDFをご提示ください)</li> <li>フールドラグビーの Web テストの内、以下の 3 つを済ませ合格証を提出します。4/1 以降のもの<br/>①競技規則 ②Rugby Ready ③Introduction to Match Officiating (Pre-Level 1)<br/><u>https://passport.world.rugby/ja/</u></li> <li>※A4 用紙にプリントアウトして持参してください。</li> <li>※登録時は必ずアルファベット小文字で名前を入力ください。</li> <li>なお 受護者本人と判別できない認定証は無効とします</li> </ol> |  |
|    |                                                                                                    |  |

記

|       | 10:30 受付開始                                                |  |  |
|-------|-----------------------------------------------------------|--|--|
|       | 11:00 講義 1(座学)                                            |  |  |
|       | 12:00 昼食(各自持参してください)                                      |  |  |
| 内容    | 13:00 講義 2(座学)                                            |  |  |
|       | 14:00 グラウンドにて実技講習、質疑応答                                    |  |  |
|       | 15:30 グラウンドにて YO-YO TEST(持久力評価テスト)                        |  |  |
|       | 16:00 解散 ※雨天時は実技講習等は屋内で実施します。                             |  |  |
| 必要な物  | ・スタートレフリー登録証                                              |  |  |
|       | ・筆記用具 ・ラグビーのスタイルー式(ホイッスル必須) ・受講料3000円                     |  |  |
| 申し込み先 | https://rugbyfamily.jp/member/workshop-applying/17/detail |  |  |
| 質問等   | 質問は Google Form から受け付けます。記載いただいたアドレスに返答します。               |  |  |
|       | https://forms.gle/69kHWY8xSBXPCRMF9                       |  |  |

以上

日本篇 (jid \* 1 ·

## ワールドラグビーの Web テスト(競技規則・ラグビーレディ等)の受講の方法

 1. 下記のURLを入力、または、リンクをタップして読み込んで、 ラグビーパスポートにアクセスします。

https://passport.world.rugby/ja/

2. 右上のマークをクリックして、登録します。既に登録が済んでいる方は、ログインし、登録時の メールアドレスとパスワードを入力して、4. へ進んでください。

()) WORLD RUGBY PASSPORT 時間間 (ストランド) \* WORLD RUGBY

パスポート:ワールドラグビーオンライン学習のホ- \*\*\*\*\* ジ

当団体のオンライン学習ハブへようこそ。

ワールドラグビーのパスボートに登録すれば、多岐にわたるトビックを網羅した様々なオンライン学習モジュールにアクセスできます。

プレーヤー、親、コーチ、マッチオフィシャル、メディック〈医療スタッフ〉/ファーストエイダー(応急処置)または管理者など、様々な役割に特化して 開発した学習・育成プログラムをご用意しています。

 ご使用の電子メールアドレスを入力し、「確認コードを送信」をクリックし、2重認証を行って ください。その後、新しいパスワードを条件にしたがって入力します。
 「表示名」はローマ字にします。
 「名」と「性」はローマ字にします。漢字にすると表示されません。
 「プライバシーポリシー」にチェックを入れてください。
 「お知らせの設定」は、任意です。最後に、作成をクリックします。

| WORD                               | <ul> <li>本本名</li> <li>書</li> <li>名</li> </ul> | プライバシー ポリシー<br>- Wester Hugger (7.5-715 805                                                                                        |
|------------------------------------|-----------------------------------------------|----------------------------------------------------------------------------------------------------|
| いての問題を設定してください                     | 6                                             | お知らせの設定<br>West Date:/West/Date:/emet2025/x-0.7 1-2, 100                                                                           |
| AND FOR AN ADDINENT OF A NAME OF A | n .                                           | プロナーション、スパンナルオファービスパロの目前を受け取る。                                                                                                    |
| REAL YELL                          | #i                                            | World Righty World Righty Lineadが探入信頼をパートナーと共行<br>し、パートナー会社からプロモーションやスペシャルオファーが留                                                   |
| ARX TO PRIME                       | 15.53<br>13.36                                | <ul> <li>くようにする。</li> <li>Ward RingbyWorld Ringby Linesdが脱入増加を行為がワポートしているコーポンで共有し、ユーポンからドメールで開発、スペシャル<br/>オファーが低くようにする。</li> </ul> |
| BLAVC29-F                          | (0 Read                                       |                                                                                                    |
| WANDED-P                           | exau                                          | - m/6                                                                                                    |
| ICCO-FORMULT                       | JOHIG-MUS-                                    | 11-20%                                                                                                    |

4. Rugby Ready は「損傷予防・リスク管理」にあります。クリックしてください。 すべての試験をクリアしてください。

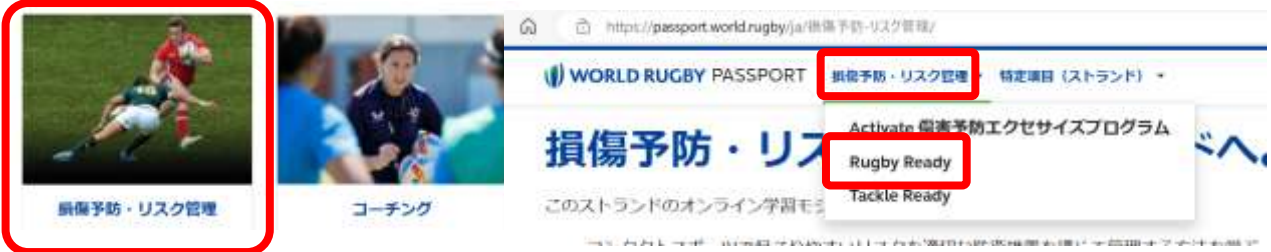

5. 競技規則をクリックして、下の方にある「競技規則 試験」クリックし、をすべてクリアしてください。

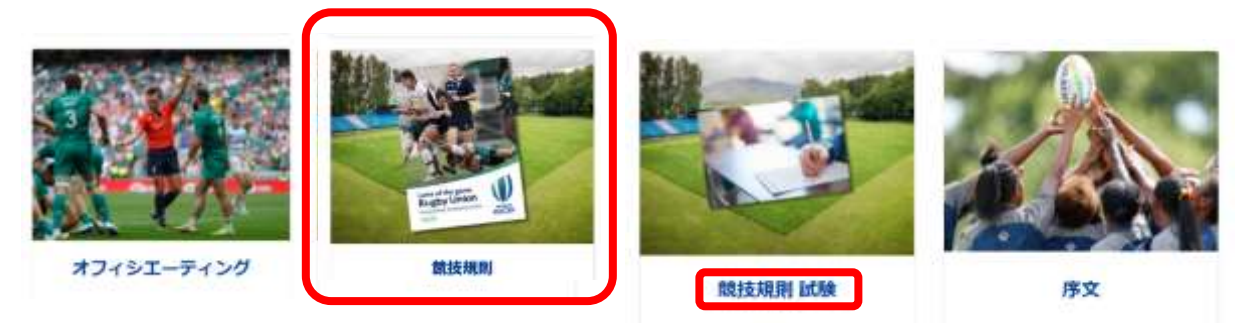

6. オフィシエーティングにある English (en) – Introduction to Match Officiating (Pre-Level 1)を受講 します。すべて英語になっているので、翻訳機能があるパソコンを使用すると便利です。

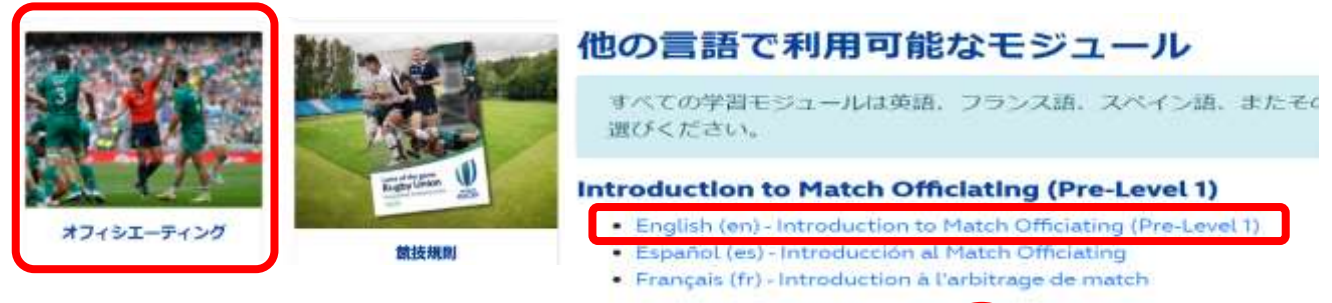

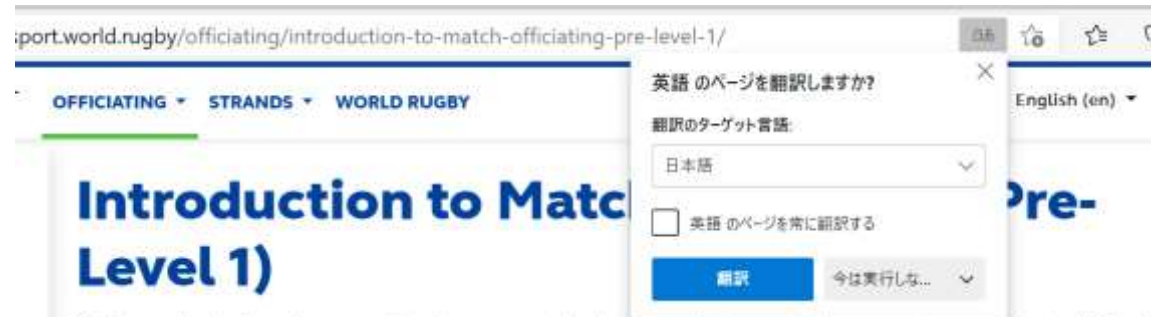

This module aims to provide learners who have an interest in becoming a match official a basic level of understanding of how to referee. Upon completion of this module you sh be ready to undertake the face-to-face Introduction to Match Officiating (L1) course delivered by Licenced World Rugby Educators.

## 翻訳機能のあるパソコン ※ただし、日本語の訳はラグビー向きではない。

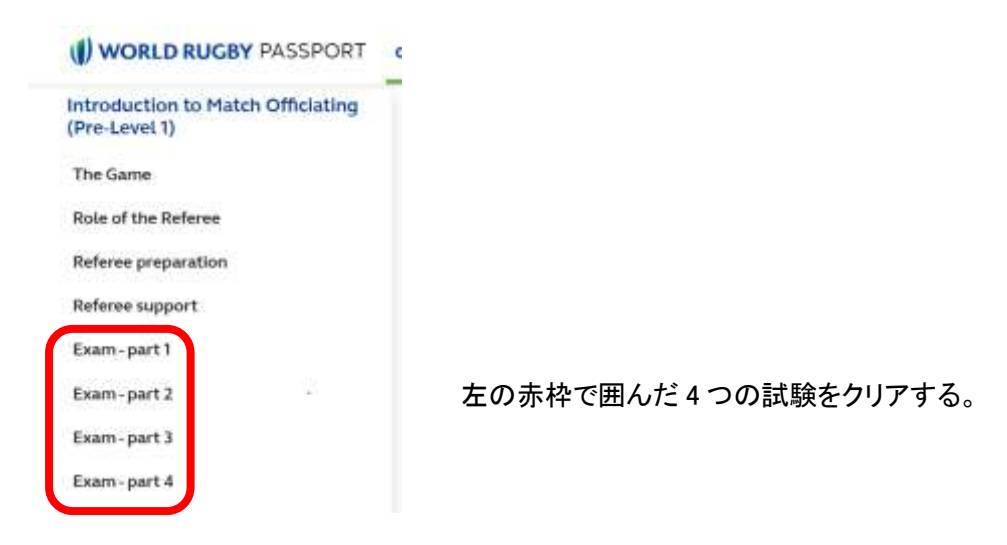